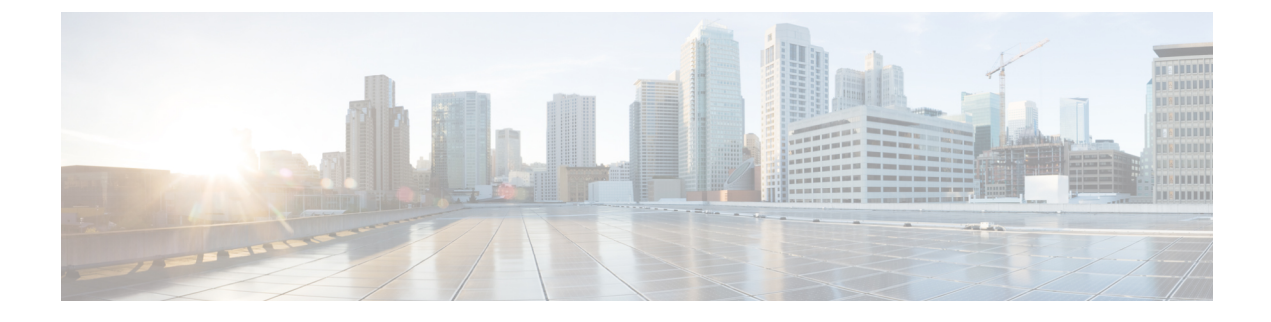

# **Post Installation Processes**

- Post Installation Configurations, on page 1
- Modify Configuration Files, on page 10
- Scaling Existing Installation, on page 11
- Configure Balance Shards, on page 12
- Secondary Key Ring Configuration, on page 14
- Configuring SK DB, on page 17

# **Post Installation Configurations**

## **Configure Control Center Access**

After the installation is complete you need to configure the Control Center access. This is designed to give the customer a customized Control Center username. For more information on Control Center Access, refer to *CPS Operations Guide*.

## **Configure NTP on Cluster Manager**

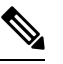

Note By default, NTP is configured on Installer/Cluster Manager VM. No additional configuration steps are required.

## **Change SSH Keys**

#### Before you begin

Before changing SSH keys, make sure diagnostics is clean and there is no alarm/warning.

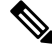

Note It's important to change SSH keys at least once.

 Step 1
 To generate new keys execute the following command on installer VM (Cluster Manager).

 /var/qps/install/current/scripts/bin/support/manage\_sshkey.sh --create

 Step 2
 Update keys on CPS VMs and installer VM (Cluster Manager).

 /var/qps/install/current/scripts/bin/support/manage\_sshkey.sh --update

### **IPv6 Support - VMware**

#### Enable IPv6 Support

For VMware hypervisor, IPv6 needs to be enabled first.

- **Step 1** Select the blade from the left panel where you want to enable IPv6 support.
- **Step 2** Click **Configure** tab from the top menu from the right panel.
- **Step 3** Under **Networking**, click **Advanced** from the options available.
- **Step 4** Click **Edit...** in the upper right corner of the **Advanced** panel.

The Edit Advanced Network Settings window opens.

**Step 5** From **IPv6 support** drop-down list, select **Enabled** to enable IPv6 support.

By performing above steps, IPv6 will be enabled on the blade. Rebooting the blade is required for this setting to take effect.

Note All CPS nodes support IPv4 and IPv6 addresses.

#### Set Up IPv4 and IPv6 Addresses for VMs

Any hosts in the CPS cluster can be configured to have IPv4 or IPv6 addresses. Currently, IPv6 is supported only for policy director (lb) external interfaces.

For more information on how to configure IPv6 addresses for VMs, refer to the section Hosts Configuration.

#### Converting IPv4 to IPv6 on Policy Director External Interfaces

To convert an existing CPS deployment from IPv4 to IPv6 (external IP addresses on lb\* VM), perform the following steps:

```
Step 1 Log in to Cluster Manager.
```

```
Step 2 Backup the relevant files using the following commands:
```

```
mkdir /var/backup_ipv4
cp -rf /var/qps/config/deploy/csv /var/backup_ipv4
cp -rf /etc/puppet/modules/qps/templates/var/broadhop/init_pacemaker_res.sh /var/backup_ipv4
```

#### **Step 3** Update the CSV files as per your IPv6 requirement.

The following sample configuration files for Hosts.csv, AdditionalHosts.csv, and Vlan.csv that use IPv6 address are shown:

• Hosts.csv:

#### AdditionalHosts.csv:

```
cat /var/qps/config/deploy/csv/AdditionalHosts.csv
Host,Alias,IP Address
ntp-primary,ntp,10.14.58.1
ntp-secondary,btp,10.14.58.2
lbvip01,lbvip01,2003:3041::22:22
lbvip02,lbvip02,192.1.168.20
arbitervip,arbitervip,192.1.168.250
sslvip01,sslvip01,10.12.12.18
qns-site-server-2,pcrf,10.12.12.24
snmp-trapdest,nms-destination,10.12.12.5
10.10.207.8,,10.10.207.8
10.10.207.9,,10.10.207.9
```

#### • Vlans.csv:

```
cat /var/qps/config/deploy/csv/VLANs.csv
VLAN Name,Network Target Name,Netmask,Gateway,VIP Alias
Internal,vlan467,255.255.255.0,NA,lbvip02
Management,vlan467,64,2003:3041::22:1,lbvip01
External,qps-vlan,255.255.0,NA,rtp-swag-vm204
```

**Step 4** Execute the following commands to update the changes through puppet and redeploy the Policy Director (lb) VMs:

```
/var/qps/install/current/scripts/import_import_deploy.sh
cd /var/qps/install/current/scripts/deployer
deploy.sh lb01
deploy.sh lb02
```

**Note** Configure the appropriate firewall rules required for IPv6 or disable the same.

### **Step 5** After modifying the files, execute the following commands:

/var/qps/install/current/scripts/build\_all.sh

/var/qps/install/current/scripts/upgrade/reinit.sh

## Synchronize Time Between Nodes

To synchronize time between VM nodes, perform the following steps:

**Step 1** Login to Cluster Manager VM.

**Step 2** Execute the following command to synchronize the time between nodes:

/var/qps/bin/support/sync times.sh ha

**Note** If this is a Geographic Redundancy (GR) installation with multiple sites, refer to *CPS Geographic Redundancy Guide*.

To check the current clock skew of the system, execute the following command:

diagnostics.sh --clock skew -v

The output numbers are in seconds. Refer to the following sample output:

## Update the VM Configuration without Re-deploying VMs

Sometimes, certain configurations in the excel sheet need to be modified and updated to the deployed VMs. To update the configurations in the excel sheet, perform the following steps:

- Step 1Make the changes to the excel.Step 2Save them as CSV files.
- Step 2 Save them as CS v mes.
- **Step 3** Upload the csv files to the Cluster Manager VM in /var/qps/config/deploy/csv/.
- **Step 4** Execute the following commands after uploading the csv files to Cluster Manager VM:

/var/qps/install/current/scripts/import/import deploy.sh

/var/qps/install/current/scripts/upgrade/reinit.sh

### **Reserving Memory on the Virtual Machines (VMs)**

To avoid performance impact, you must reserve all allocated memory to each CPS virtual machine.

It is recommended to allocate 8 GB memory for the Hypervisor. For example, suppose the total memory allocated on a blade/ESXi host is 48 GB then we should only allocate 40 GB to CPS VMs and keep 8 GB for the Hypervisor.

**Note** This is required only if your ESXi host is added to vCenter. If not then the deployment takes care of the reservation.

Power OFF the virtual machine before configuring the memory settings.

- **Step 1** Log in to your ESXi host with the vSphere Client.
- **Step 2** In the vSphere Client, right-click a virtual machine from the inventory and select **Edit Settings...**.
- Step 3 In the Virtual Machine Properties window, select Resources tab and select Memory.
- **Step 4** In the **Resource Allocation** pane, set the memory reservation to allocated memory.
- **Step 5** Click **OK** to commit the changes.
- **Step 6** Power ON the Virtual Machine.

## **Configure Custom Route**

In lb01 and lb02, if needed, custom route should be configured to route diameter traffic to the PGWs.

Add a file called route-ethxx in the ./etc/sysconfig/network-scripts.

For example, 172.20.244.5/32 via 172.16.38.18

Destination subnet via GW of the subnet.

## TACACS+

### **TACACS+** Configuration Parameters

Basic instructions for enabling TACACS+ AAA in the system can be found in the section Configure System Parameters for Deployment. There are a number of advanced configuration options which allow administrators to tune their deployments for their specific needs. The following table list TACACS+ configuration parameters that can be added in the Configuration sheet:

#### Table 1: TACACS+ Configuration Parameters

| Parameter       | Description                                                                  | Value Range                                                |
|-----------------|------------------------------------------------------------------------------|------------------------------------------------------------|
| tacacs_enabled* | A boolean value indicating<br>whether TACACS+ AAA must<br>be enabled or not. | Values: 1, 0, true, false<br>For example: tacacs_enabled,1 |

| Parameter                                                                                                    | Description                                                                                                    | Value Rang                                                                                                    | e                                                                                                    |
|----------------------------------------------------------------------------------------------------|----------------------------------------------------------------------------------------------------|----------------------------------------------------------------------------------------------------|----------------------------------------------------------------------------------------------------|
| cacs_server*       An ordered comma-separated list of <ip>[:port] pairs indicating which servers need to be querie for TACACS+ AAA.</ip> |                                                                                                    | Values: NA<br>For example:<br>tacacs_server"10.0.2.154:49<br>,172.18.63.187:49"                                  |                                                                                                    |
|                                                                                                    |                                                                                                    | Note                                                                                                    | If multiple servers are<br>defined, they must be<br>separated by a comma<br>and enclosed in double<br>quotes, as shown in the<br>example above.<br>Port number with the IP<br>address is optional. |
| tacacs_secret*                                                                                                    | The 'secret' key string used for<br>encrypting the TACACS+<br>protocol communications.                                                 | Values: NA<br>For example:<br>tacacs_secret,CPE1704TKS                                                           |                                                                                                    |
| tacacs_debug                                                                                                    | An integer value indicating the<br>debug level to run the software<br>in. Currently, this is effectively<br>boolean.                   | Value: 0 1<br>For example: tacacs_debug,1<br>Default: 0                                                          |                                                                                                    |
| tacacs_service                                                                                                    | A string value indicating which<br>service to be used when<br>authorizing and auditing against<br>the TACACS+ servers.                 | Value: NA<br>For example:<br>tacacs_servicepcrflinuxlogin<br>Default: pcrflinuxlogin if no value is<br>specified |                                                                                                    |
| tacacs_protocol                                                                                                    | A string value indicating which<br>protocol to be used when<br>authorizing and auditing against<br>the TACACS+ servers.                | Value: NA<br>For example: tacacs_protocol,ssh<br>Default: ssh                                                    |                                                                                                    |
| tacacs_timeout                                                                                                    | An integer that represents how<br>long the software needs to wait,<br>in seconds, for the TACACS+<br>server to respond to the queries. | Value: in se<br>For exampl<br>Default: 5 s                                                                       | econds<br>e: tacacs_timeout,2<br>seconds                                                                                                    |

The \* mark indicates that the parameter is mandatory. \* mark is not a part of the parameter.

### Arbiter Configuration for TACACS+

 Step 1
 Create the following yaml file on Cluster Manager: /etc/facter/facts.d/tacacs.yaml.

 tacacs\_enabled: true

tacacs server: ip address

tacacs\_secret: password

**Step 2** Execute puppet apply command to apply the appropriate configurations changes to the system:

/usr/bin/puppet apply --modulepath "/etc/puppet/modules:/etc/puppet/env\_config/modules" --pluginsync /etc/puppet/manifests/init.pp --config /etc/puppet/puppet.conf --logdest /var/log/puppet.log

**Note** Manually enter **puppet** apply command in your system.

#### **TACACS+** Enabler

The enable\_tacacs+ utility can be used to configure the Cluster Manager VM for TACACS+-based authentication. The utility achieves this by first validating if TACACS+ has been configured properly using the Configuration sheet of CPS Deployment Template (Excel spreadsheet). Assuming the required values are provided, the utility then selectively applies several Puppet manifests to enable TACACS+ authentication on the target VM.

To use the utility:

**Step 1** (Optional) Copy the utility to the /var/qps/bin/support directory.

cp tacacs enabler/enable tacacs+ /var/qps/bin/support/

**Note** This step places the utility into a directory which should be in the PATH on the target VM. While not required, this simplifies execution of the script for the later steps.

**Step 2** (Optional) Execute the enable tacacs+ clustermgr --check script in 'check' mode to validate the configuration values:

Detected VM node type: clustermgr Generating facts based on current deployment configuration

> Validating TACACS+ configuration settings: \* Found required setting for 'tacacs\_secret' \* Found optional setting for 'tacacs\_debug' \* Found optional setting for 'tacacs\_timeout' \* Found required setting for 'tacacs server'

\* Found required setting for 'tacacs\_enabled'

Configuration appears to be complete. You should be able to enable TACACS+ on this 'clustermgr' node by executing this command without the '--check' command-line option.

**Step 3** Execute the script without the '--check' command-line option to apply the configuration:

enable\_tacacs+ clustermgr

Detected VM node type: clustermgr Generating facts based on current deployment configuration Validating TACACS+ configuration settings: \* Found required setting for 'tacacs\_secret' \* Found optional setting for 'tacacs\_debug' \* Found optional setting for 'tacacs\_timeout' \* Found required setting for 'tacacs\_server' \* Found required setting for 'tacacs\_enabled' Executing Puppet to apply configuration: ... Puppet output ... Notice: Finished catalog run in 34.57 seconds

**Step 4** Validate that TACACS+ authenticated users are available on the target VM:

id -a <TACACS+ user>

### **Configure Multiple Redis Instances**

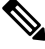

Note

All the commands mentioned in the following section should be executed on Cluster Manager.

#### Before you begin

Redis instance must be enabled and running.

- **Step 1** To configure multiple redis instances, update *redis\_server\_count* parameter in Configuration.csv spreadsheet in QPS\_deployment\_config\_template.xlsm deployment template file.
- **Step 2** After updating the Configuration.csv, execute the following command to import the new configuration file into Cluster Manager VM.

/var/qps/install/current/scripts/import/import\_deploy.sh

**Step 3** Edit redisTopology.ini file in /etc/broadhop/ directory and add all redis endpoints:

**Note** By default, three redis instances are enabled.

For example, for three redis instances, the redisTopology.ini file will look like:

```
policy.redis.qserver.1=lb01:6379
policy.redis.qserver.2=lb02:6379
policy.redis.qserver.3=lb01:6380
policy.redis.qserver.4=lb02:6380
policy.redis.qserver.5=lb01:6381
policy.redis.qserver.6=lb02:6381
```

• For every added redis instance, you need to add two lines in redisTopology.ini file.

Redis instances are monitored by monit on lb VMs.

• Guidelines on number of redis instances running on each policy director (lb):

If Diameter TPS < 15K, then the default number of redis instances (3) will be running on each policy director (lb).

If Diameter TPS < 28K, then the number of redis instances running on each policy director (lb) should be 4.

If Diameter TPS > 28K, then the number of redis instances running on each policy director (lb) should be 5.

**Step 4** After modifying the configuration file, to make the changes permanent, user needs to rebuild etc.tar.gz.

/var/qps/install/current/scripts/build/build\_etc.sh

**Step 5** Reinitialize the environment:

/var/qps/install/current/scripts/upgrade/reinit.sh

#### **Step 6** Restart the qns service.

/var/qps/bin/control/restartall.sh

**Caution** Executing restartall.sh will cause messages to be dropped.

## **Configure Redis Instances for Keystore**

Currently, keystore is being used internally for features such as RAN NAS Retry, Holding Rx STR, and so on.

- Keystore is a temporary cache used by application to store temporary information. It stores information in the form of key-value pair.
- Keystore internally uses redis cache for storing the key-value pair.

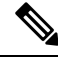

**Note** By default, keystore uses redis running on lb01:6379 and lb02:6379 if redis instances is not configured for keystore.

-Dredis.keystore.connection.string=1b01:1b02:6379:6379

#### Before you begin

Redis instance must be installed and running on VMs.

If you want to add more redis instances for keystore, execute the following OSGi command:

telnet qns01 9091

**Note** qns01 must be up and running.

setKeystoreConnectionString <start lb>:<end lb>:<start port>:<end port>

Range of lbs can be defined using *<start lb>:<end lb>*.

Range of redis ports can be defined using *<start port>*:*<end port>*.

For example, to use redis instance running on 6379, 6380 on lb01 to lb04, configure the parameter as follows:

```
telnet qns01 9091
osgi> setKeystoreConnectionString lb01:lb04:6379:6380
Keystore string updated successfully
```

**Note** The parameter -Dredis.keystore.connection.string has been deprecated from CPS 12.0.0 release and is only used to maintain backward compatibility.

The current keystore instances which are being used in application can be checked by the running the following command:

telnet qns01 9091

**Note** qns01 must be up and running.

listKeystoreShards

#### For example:

telnet qns01 9091 osgi> listKeystoreShards

 Shard Id
 Keystore Instances

 1
 1b01:6379

 2
 1b01:6380

 3
 1b02:6379

 4
 1b02:6380

Keystore Shards Status: BALANCED

# **Modify Configuration Files**

Customers might need to change configurations in the /etc/broadhop directory on VMs. It is recommended not to change the configurations in the VMs. All changes must be done in the Cluster Manager VM. To modify configuration files, perform the following steps:

**Step 1** In Cluster Manager, modify the files in /etc/broadhop/.

**Step 2** (Optional) For HA system, we need to configure TCP no delay by modifying the set *Denable\_tcp\_nodelay* flag in /etc/broadhop/qns.conf file.

-Denable\_tcp\_nodelay=true

**Step 3** After modifying the configuration file, to make the changes permanent for future use (when any VM is redeployed or restarted... etc.), user needs to rebuild etc.tar.gz.

/var/qps/install/current/scripts/build/build etc.sh

**Step 4** In Cluster Manager, execute the following command to synchronize the changes to the VM nodes.

SSHUSER\_PREFERROOT=true copytoall.sh /etc/broadhop/qns.conf /etc/broadhop/qns.conf

**Step 5** Restart the CPS service if necessary on cluster manager.

/var/qps/bin/control/restartall.sh

**Caution** Executing restartall.sh will cause messages to be dropped.

# **Scaling Existing Installation**

There might be situations when customer would want to expand existing installation e.g. add more Policy Server (QNS) or session manager virtual machines.

To add more VMs, perform the following steps:

| Step 1 | Refer to the template file that were used to create earlier installation. These files are present under  |
|--------|----------------------------------------------------------------------------------------------------|
|        | /var/qps/config/deploy/csv. For more information, refer to Import the csv Files into the Cluster Manager |
|        | VM.                                                                                                    |

- **Step 2** Assuming that we are not adding any new VLANs in the scaling up of setup, modify the csv files in the following order to include additional changes:
  - Update the Hosts.csv to include new hosts on appropriate ESXi hosts, with corresponding guest name, role, alias etc. For more information, refer to Hosts Configuration.
  - For scaling up, if we want to add more Policy Server (QNS), say qns03 and qns04, those entries should get reflected appropriately in above Hosts file.

**Note** No changes are needed in rest of the template files.

**Step 3** Validate the configurations using jvalidate.py script. For more information, refer to Validate Imported Data.

cd /var/qps/install/current/scripts/deployer/support/

python jvalidate.py

**Step 4** Once Steps 2 and 3 are completed, import the modified csv file by executing the following command:

/var/qps/install/current/scripts/import/import\_deploy.sh

This would convert updated csv into the JSON file, and also create new /etc/hosts file on the Cluster Manager with entries for new virtual machines.

- Step 5 For each new hosts (VM) that is defined in the Hosts sheet, we need to run deploy.sh script. For more information, refer to Manual Deployment.
  - Note Make sure that we do not execute deploy\_all.sh script as it would wipe out the existing deployment and recreate new VMs.
- **Step 6** Manually copy the new /etc/hosts file from cluster manager to all (new and existing) virtual machines.
  - Note Currently, there is no procedure to synchronize /etc/hosts to all the hosts.

What to do next

| <b>(</b>  |                                                                                                    |
|-----------|----------------------------------------------------------------------------------------------------|
| Important | If existing four qns are not able to handle CC (Control Center) and API traffic, we need to make changes in /etc/haproxy.conf file for additional Policy Server (QNS). If we do not add entries for additional Policy Server (QNS), (e.g. qns05 and qns06), then the CC and API traffic would be handled by existing four Policy Server (QNS) VMs i.e., qns01 to qns04. Also, no changes are required to be done in /etc/broadhop/servers for new VMs. |

For Gx, no entries are required in haproxy.conf file.

## Adding Member to Existing Replica Set

During above process you can add new session managers for databases and expand the existing replica-set. The procedure for the same is covered in Defining a Replica-set.

# **Configure Balance Shards**

Balance database can be sharded logically to improve the performance of balance database. Internally it will create multiple balance dbs and distribute the data among each shards.

### **Prerequisites**

This feature is available in 7.5.0 and higher releases. By default, there is one shard that gets created for balance.

- Adding or removing shards to the Balance database must be performed during a maintenance window.
- Back up the Balance database before adding or removing shards. Refer to the *CPS Backup and Restore Guide* for instructions.

## **Shard Configuration**

Shard collection can be increased/decreased based on performance needs.

### Add Shards to Balance Database

The following example increases the number of shards from 1 to 6.

- **Step 1** Log into the Control Center and note down the balance information for a few subscribers. This information is used to confirm the balance of these users after the shards have been added.
- **Step 2** Log into the Cluster Manger VM.
- **Step 3** Edit /etc/broadhop/pcrf/qns.conf to add the following parameter:

-Dcom.cisco.balance.dbs=6

- **Step 4** Run copytoall.sh to synchronize the configuration changes to all VMs in the CPS cluster.
- **Step 5** Run restartall.sh to restart all Policy Server (QNS) processes.

**Caution** Executing restartall.sh will cause messages to be dropped.

**Step 6** After restart, connect to qns01 OSGi console and execute rebalanceBalanceBalanceShard <newShardCount> command.

where, <*newShardCount*> is the new shard count equal to the value configured for com.cisco.balance.dbs in /etc/broadhop/pcrf/qns.conf file.

Example: rebalanceBalanceShard 6

**Caution** This command may take time to complete. Monitor the rebalance shard and wait until the command finishes. Do not restart Policy Server (QNS) while rebalance is in progress.

This creates six logical shards.

- **Caution** To terminate the OSGi session, use the disconnect command. Do not use the exit command, as this command restarts the process.
- Step 7 Verify by connecting to the Balance database. A total of six entries for balance\_mgmt must be listed, (balance\_mgmt balance\_mgmt\_5).

**Step 8** Log into Control Center again and verify that the subscribers from Step 1 have the same balance.

### **Remove Shards from Balance Database**

The following example decreases the number of shards from 6 to 1.

**Step 1** Log into Control Center and note down the balance information for a few subscribers.

Step 2 Go to Policy Server (QNS) OSGi console and run rebalanceBalanceShard <newShardCount> command.

where, <*newShardCount*> is the new shard count equal to the value configured for com.cisco.balance.dbs in /etc/broadhop/pcrf/qns.conf file.

**Caution** This command may take time to complete. Monitor the rebalance shard and wait until the command finishes. Do not restart Policy Server (QNS) while rebalance is in progress.

This reduces the shards from six to one.

- **Caution** To terminate the OSGi session, use the disconnect command. Do not use the exit command, as this command restarts the process.
- **Step 3** Log into the Cluster Manager VM.
- **Step 4** Edit the /etc/broadhop/pcrf/qns.conf file and add or modify the following parameter:

-Dcom.cisco.balance.dbs=1

- **Step 5** Run copytoall.sh to synchronize the configuration changes to all VMs in the CPS cluster.
- **Step 6** Run restartall.sh to restart all Policy Server (QNS) processes.

**Caution** Executing restartall.sh will cause messages to be dropped.

**Step 7** Verify by connecting to the Balance database and see the count. Only one entry for balance\_mgmt should now be listed.

**Step 8** Log into Control Center again and verify that the subscribers from Step 1 have the same balance.

# **Secondary Key Ring Configuration**

CPS provides a high availability solution for secondary key to primary key mappings. Rings are group of memcached servers processes running on different sessionmgr VMs (session cache) which stores the mapping of primary and secondary keys. This is used for secondary key lookup to optimize performance for Rx calls. Examples of secondary key lookups include framed IP Rx session ID IMSI MSISDN.

Architecturally the solution is divided into the following components

- Secondary Key Ring A secondary key ring is a set of nodes that have a complete set of secondary key to primary key mappings. The secondary keys are partitioned using consistent hashing across the nodes within the ring to ensure an even distribution of the keys.
- Ring Set Each node on a secondary key ring is called a ring set. A ring set can have 1 to many physical servers. Each server has an exact copy of the data stored for that node. Each additional server within a ring set increases the high availability capability of the system.

Using these component pieces the system supports parallel searching of key mappings across the physical servers to find a specific entry. If a physical server is shutdown or becomes unavailable the system automatically rebuilds the rings and remap the secondary keys to the primary keys when the server comes back online.

The system does not support the following scenario:

• Detecting if a ring is need of a rebuild due to issuing a flush all command.

## Why it is Required

- Secondary key (Rx) to primary key (Gx) lookups are cached into a set of *n* servers and failure of a server results in a loss of 1/*n* of the primary to secondary key mappings. Because of this failure number of additional queries continues to increase also the keys are not removed on session removal which ages out.
- Rings are used to handle this situation which allows the server endpoints to grow or shrink. Each key is written to multiple memcached servers within a ring.
- Keys are removed on session removal to keep the cache keys from expiring.
- Queries are parallely executed when search is done against multiple rings to allow for a ring and multiple servers within a ring.

### **Key Ring Commands**

The following commands are provided to support this new functionality.

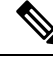

**Note** Before implementing any of these commands contact the Cisco AS team to discuss the optimal architecture for your CPS deployment.

All commands must be issued from Policy Server (QNS).

Telnet to any Policy Server (QNS) machine on port 9091 to enter the OSGi console.

#### **Creating a New Ring**

To create a new secondary key (sk) ring with a given id:

createSkRing ringid

ſŊ,

**Note** The *ringid* must be numeric and the ring must initially be empty with no ring sets defined.

Example:

```
createSkRing 2
```

### Adding a New Endpoint

This command assigns a set of servers to act as node on the cache ring. Each server will have an exact copy of the data. If a node exists in the ring with that id then it is replaced and the ring is automatically rebuilt.

setSkRingSet ringid setid cacheserver1port[cacheserver2portcacherverNport]

Example:

setSkRingSet 1 1 sessionmgr01:11211 sessionmgr02:11211

#### **Removing an Endpoint**

This command removes a ring set from a ring. This triggers an automatic rebuild of the ring.

```
removeSkRingSet ringid setid
```

Example:

```
removeSkRingSet 1 2
```

### **Removing a Ring**

This command removes a ring.

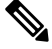

**Note** You cannot remove the last ring from the system.

removeSkRing *ringid* 

Example:

removeSkRing 2

### **Triggering a Ring Rebuild**

To trigger a rebuild of a secondary key ring with a given id:

rebuildSkRing ringid

where, *ringid* is a numeric value.

Example: rebuildSkRing 1 To track the progress of a ring rebuild refer to the following statistic: skcache ring[ring id] entry rebalance

### Single Cluster Configuration

Log into perfcleint01 or 02 to create/update rings from Policy Server (QNS) OSGi console. Assuming, there are three session cache replica sets, by default, Ring-1 Set-1 gets configured automatically and remaining rings need to be configured manually.

```
osgi> setSkRingSet 1 2 sessionmgr03:11211,sessionmgr04:11211
Ring updated
osgi> setSkRingSet 1 3 sessionmgr05:11211,sessionmgr06:11211
```

### **Multi-Cluster Configuration**

Log into perfeleint01 or 02 to create/update rings from Policy Server (QNS) OSGi console. Assuming there are three session cache replica sets by default Ring-1 Set-1 get configured automatically and remaining rings need to be configured manually.

• Configure cluster-1 (Ring-1):

osgi> setSkRingSet 1 2 sessionmgr03:11211,sessionmgr04:11211
Ring updated
osgi> setSkRingSet 1 3 sessionmgr05:11211,sessionmgr06:11211

• Configure cluster-2 (Ring-2):

```
telnet qns01 9091
osgi> createSkRing 2
Successfully added ring with ID: 2
osgi> setSkRingSet 2 1 sessionmgr01:11211,sessionmgr02:11211
osgi> setSkRingSet 2 2 sessionmgr03:11211,sessionmgr04:11211
osgi> setSkRingSet 2 3 sessionmgr05:11211,sessionmgr06:11211
```

Log into admin database and verify. You should be able to see such entries in cache config collection.

### GR Configuration with Session Replication Across Sites

Login to perfclient01/02 to create/update rings from Policy Server (QNS) OSGi console. Assuming there are two session cache replica-sets. By default, Ring-1 Set-1 get configured automatically and remaining rings need to be configured manually.

#### Configure cluster-1 (Ring-1)

```
osgi> setSkRingSet 1 1 <hostname_primary_site_sessionmgr01>:11211,
<hostname_primary_site_sessionmgr02>:11211
Ring updated
osgi> setSkRingSet 1 2 <hostname_primary_site_sessionmgr03>:11211,
<hostname_primary_site_sessionmgr04>:11211
Ring updated
```

#### Configure cluster-2 (Ring-2)

```
telnet qns01 9091
osgi> createSkRing 2
Successfully added ring with ID: 2
osgi> setSkRingSet 2 1 <hostname_secondary_site_sessionmgr01>:11211,
<hostname_secondary_site_sessionmgr02>:11211
osgi> setSkRingSet 2 2 <hostname_secondary_site_sessionmgr03>:11211,
<hostname_secondary_site_sessionmgr04>:11211
```

#### An example configuration is given below:

• Configure cluster-1 (Ring-1):

```
osgi> setSkRingSet 1 1 L2-CA-PRI-sessionmgr01:11211, L2-CA-PRI-sessionmgr02:11211
Ring updated
osgi> setSkRingSet 1 2 L2-CA-PRI-sessionmgr03:11211, L2-CA-PRI-sessionmgr04:11211
Ring updated
```

• Configure cluster-2 (Ring-2):

```
telnet qns01 9091
osgi> createSkRing 2
Successfully added ring with ID: 2
osgi> setSkRingSet 2 1 L2-CA-SEC-sessionmgr01:11211, L2-CA-SEC-sessionmgr02:11211
osgi> setSkRingSet 2 2 L2-CA-SEC-sessionmgr03:11211, L2-CA-SEC-sessionmgr04:11211
```

# **Configuring SK DB**

In both upgrade and fresh installations, SK DB is disabled by default. You need to manually configure SK DBs and enable SK DB.

To ease configuration change on upgrades, new qns.conf parameter is added to do auto upgrade which can be enabled to copy the existing session DBs as SK DBs. This parameter is disabled by default and needs to be enabled if you want to use this auto upgrade feature. It is recommended to do a manual upgrade as described in the following section.

## **Upgrading SK DB Manually**

Perform the following steps to manually upgrade SK DB:

**Step 1** Create new SK DB replica sets

- In /etc/broadhop/mongoConfig.cfg file, there is no new option for SK DB. Use the same naming convention as for SESSION.
- There is no new option available for SK DB in build\_set.sh. Use the --session option for SK DB.

```
Step 2 Add all new SK DB shards using OSGi command as follows:
```

addskshard sessionmgr01, sessionmgr02 27717 2

**Note** Similar to session db, add the default SK db shards.

```
Step 3 Execute rebalance.
```

|         | rebalancesk                                                                                                    |
|---------|----------------------------------------------------------------------------------------------------|
|         | or                                                                                                    |
|         | rebalanceskbg                                                                                                    |
| Step 4  | Execute the following command to check the rebalance status of SK DB shards.                                                                                                    |
|         | rebalanceskstatus                                                                                                    |
| Step 5  | Execute migrate.                                                                                                    |
|         | migratesk                                                                                                    |
|         | migrateskbg                                                                                                    |
| Step 6  | Execute the following command to check the rebalance status of SK DB shards.                                                                                                    |
|         | rebalanceskstatus                                                                                                    |
| Step 7  | Configure "skAsync" threads equals to "rules" thread under threading configuration in Policy Builder and publish.                                                                                                    |
|         | The SK DB insert or delete is done in parallel and is handled by separate thread pool executor. This requires adding the new threading configuration under Threading Configuration. Set Thread pool name as "skAsync" and set Threads for "skAsync" as same as threads for "rules". |
| Step 8  | After rebalance, set SK DB as FALLBACK to ensure new keys get stored both in SK DB and memcache.                                                                                                    |
|         | setskorder MEMCACHE SK_DB                                                                                                    |
| Step 9  | Rebuild SK DBs to populate all secondary keys from session db in background.                                                                                                    |
|         | rebuildskdb                                                                                                    |
| Step 10 | Check rebuild status                                                                                                    |
|         | rebuildskdbstatus                                                                                                    |
| Step 11 | After rebuild, set SK DB as PRIMARY and DISABLE memcache.                                                                                                    |
|         | setskorder SK_DB                                                                                                    |
| Step 12 | Disable full scan from Policy Builder and publish.                                                                                                    |
|         | For more information, see CPS Mobile Configuration Guide.                                                                                                    |
| Step 13 | Verify SK Evaluation Time In Minutes is set to 60 under Cluster configuration in Policy Builder. If it is not set to 60, manually set to 60 and publish again.                                                                                                    |
|         |                                                                                                    |

Step 14 Add the following two parameters in /etc/broadhop/qns.conf file and restart the system:

```
-Dmongo.connections.per.host.secondary_key=12
-Dmongo.connections.per.host.session=12
```

#### Important Recommended Values:

#### • HA and GR (with SKDB)

-Dmongo.connections.per.host.secondary key=25

- -Dmongo.connections.per.host.session=25
- -Dsk.db.asyncMaxWaitInMs=200
- -Ddb.full.scan.tps.non.diameter=0
  - Threading Configuration
    - For 1 SKDB shard, 75 threads are recommended
    - for 2 SKDB shards, 120 threads are recommended
- GR specific (with SKDB)

```
-Dsk.db.skipRemotePrimary=TRUE
-Dsk.db.skipRemote=TRUE
-Dsk.db.skipPrimary=true
```

## Upgrading SK DB with Auto – Upgrade

Perform the following steps to upgrade SK DB using auto-upgrade:

**Step 1** Add the following parameter in /etc/broadhop/qns.conf file, before upgrading SK database.

-Dsk.db.replicateSessionSharding=true

- **Step 2** Perform upgrade.
- **Step 3** Perform the following post upgrade procedures in Policy Builder.
  - Disable full scan from PB.
  - Configure "skAsync" threads equals to "rules" thread under threading configuration in Policy Builder.

The SK DB insert or delete is done in parallel and is handled by separate thread pool executor. This requires adding the new threading configuration under Threading Configuration. Set Thread pool name as "skAsync" and set Threads for "skAsync" as same as threads for "rules".

- Verify "SK Evaluation Time In Minutes" is set to 60 under Cluster configuration in Policy Builder. If it is not set to 60, manually set to 60.
- · Publish changes.

When the upgrade parameter is present at upgrade time:

• All session shards from existing "shards" is copied into "sk\_shards" and rebuild task is triggered in background automatically to populate secondary keys in SK DBs from session dbs. The configuration is updated to set memcached as PRIMARY and SK DB as FALLBACK.

 After rebuild SK DBs is completed, configuration is updated again to set SK DB as PRIMARY and memcached is disabled

Note

- The auto-upgrade is optional and it is recommended to do manual upgrade in maintenance window
  - While selecting auto-upgrade option, you need to consider that the SK DB needs extra space on session managers and the existing session db sizing might be impacted. Therefore it is recommended to manually create SK DB shards.
- **Step 4** Add the following two parameters in /etc/broadhop/gns.conf file and restart the system:

-Dmongo.connections.per.host.secondary\_key=12 -Dmongo.connections.per.host.session=12

#### Important Recommended Values:

• HA and GR (with SKDB)

-Dmongo.connections.per.host.secondary\_key=25

-Dmongo.connections.per.host.session=25

-Dsk.db.asyncMaxWaitInMs=200

-Ddb.full.scan.tps.non.diameter=0

Threading Configuration

For 1 SKDB shard, 75 threads are recommended

for 2 SKDB shards, 120 threads are recommended

• GR specific (with SKDB)

```
-Dsk.db.skipRemotePrimary=TRUE
-Dsk.db.skipRemote=TRUE
-Dsk.db.skipPrimary=true
```